# 在AD FS登录页上为UCCE SSO配置自动填充用 户ID

### 目录

## 简介

本文档介绍如何改善统一联系中心企业版(UCCE)单点登录(SSO)登录中的最终用户体验。如果用 户不被强制在身份提供程序(IdP)登录页面再次输入其登录ID,则可以改进此功能。

### 先决条件

#### 要求

Cisco 建议您了解以下主题:

- UCCE SSO登录流和AD FS
- 超文本传输协议(HTTP)
- 超文本标记语言(HTML)
- •安全断言标记语言2.0(SAMLv2)
- •打开授权2.0(OAuthv2)
- 熟悉Windows PowerShell(PS)
- 熟悉JavaScript(JS)

#### 使用的组件

本文档中的信息基于以下软件和硬件版本:

- UCCE 11.5(1)及以上版本
- Finesse 11.5(1)及以上版本
- •思科统一情报中心(CUIC)11.5(1)及更高版本。
- Microsoft Active Directory(AD) 安装在Windows Server上的AD
- AD FS 2.0/3.0
- Windows Server 2012 R2

本文档中的信息都是基于特定实验室环境中的设备编写的。本文档中使用的所有设备最初均采用原 始(默认)配置。如果您的网络处于活动状态,请确保您了解所有命令的潜在影响。

### 背景信息

在UCCE SSO登录中,用户必须输入其登录ID两次:首先在UCCE应用登录页(Finesse、CUIC等 )上输入,其次在IdP登录页(如果使用Forms Authentication方法)上输入。 在本文档的示例中 ,Active Directory联合身份验证服务(AD FS)用作IdP。

在UCCE中启用SSO时,在输入登录ID并按CUIC/Finesse上的Submit/Login按钮后,输入的登录 ID将存储在cookie **cc\_username**中,并保留以用于重定向到身份服务器(IdS),然后重定向到IdP。 可以在IdP登录页上使用此cookie自动填充登录ID。

请复习,以下是HTTP/SAML流程图示例,其中最终用户是Finesse代理,UCCE应用是Finesse服务 器。

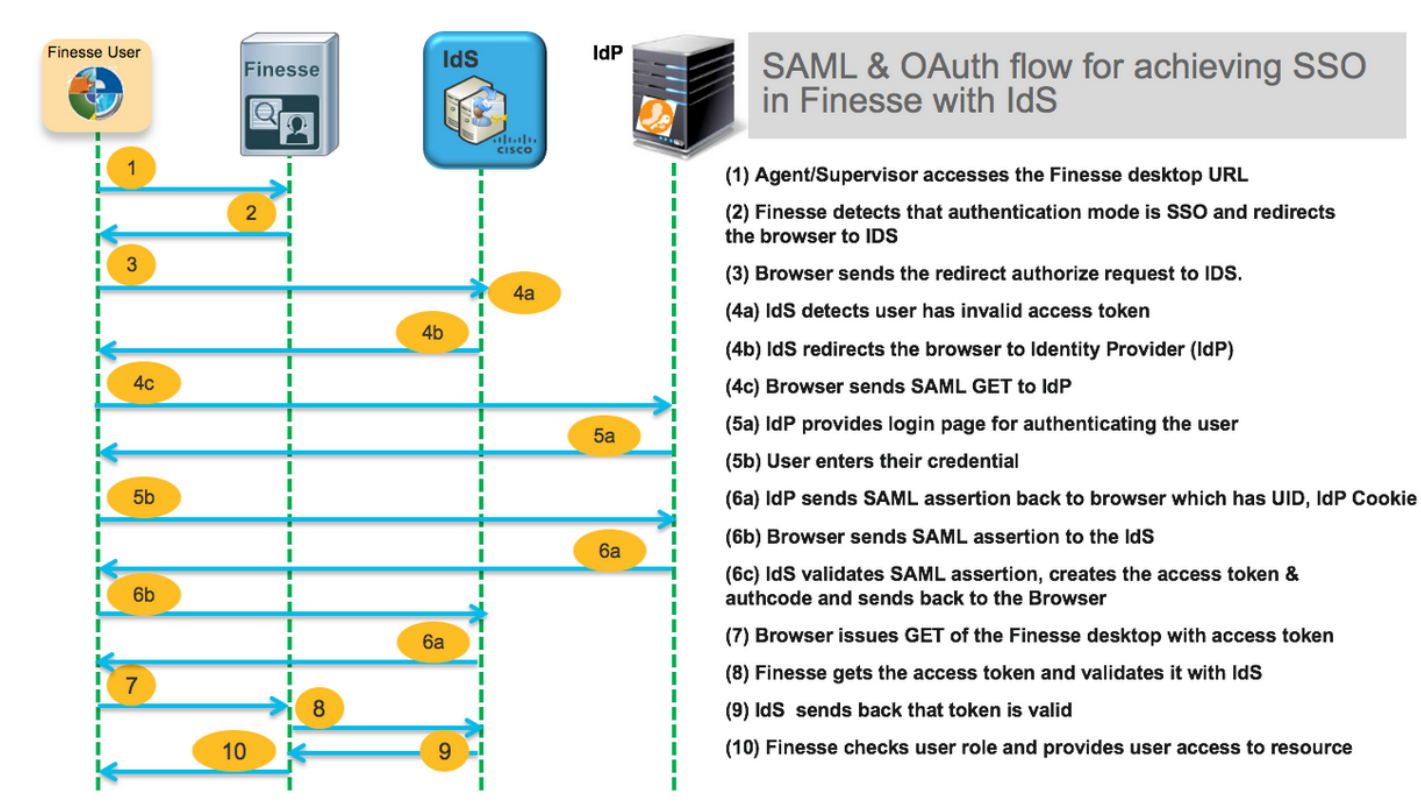

#### 这是最终用户Web浏览器向AD FS(IdP)发送的步骤4c HTTP请求报头的示例。

Request URL: https://dc01.omozol.lab/adfs/ls/?SAMLRequest=tZTBjtowEIbv%2BxSR... Accept: text/html,application/xhtml+xml,application/xml;q=0.9,image/webp,image/apng,\*/\*;q=0.8 Accept-Encoding: gzip, deflate, br Accept-Language: en-US,en;q=0.9 Cache-Control: no-cache Connection: keep-alive Cookie: cc\_username=agent1%40omozol.lab Host: dc01.omozol.lab Pragma: no-cache Referer: https://fns01p.omozol.lab/desktop/container/landing.jsp?locale=en\_US Upgrade-Insecure-Requests: 1 User-Agent: Mozilla/5.0 (Windows NT 6.3; Win64; x64) AppleWebKit/537.36 (KHTML, like Gecko) Chrome/69.0.3497.100 Safari/537.36

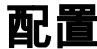

以AD FS 3.0作为IdP,通过修改onload.js文件(AD FS将其注入到HTML页面中以响应https://<AD FS FQDN>/adfs/ls/)返回给用户)来实现配置。

步骤1.要修改onload.js**文件**,请通过PowerShell cmdlet将文件导出到文件系统:

PS C:\> Export-AdfsWebTheme -Name default -DirectoryPath c:\temp\adfs\

onload.js文件被放置在此目录中:

C:\temp\adfs\script

**步骤2.根**据登录格式,在文件中现有代码结构/逻辑之外的任何位置添加正确的JS代码片段。为方便 起见,请将其添加到文件底部。

默认情况下,Windows Server 2012 R2中AD FS向SSO用户显示的登录页需要用户名为 <u>userPrincipleName</u>(UPN)表单。这是类似电子邮件的格式,例如**user@cisco.com**。在单个域联系 中心中,可以修改AD FS登录页面,以允许不包含域名作为用户名一部分的简单 sAMAccountNameUser ID(<u>UID</u>)。

#### 如果AD FS登录页上需要输入UPN用户名,请使用以下代码段:

// Get cc\_username as login ID from HTTP Cookie header if (document.cookie) { // If the position of cc\_username in the cookie is the first position, 0... if (document.cookie.indexOf('cc\_username') == 0) { // Split the cookie into an array with the delimitor being '=' var cookies = document.cookie.split('='); // If the first element of the array is cc\_username then... if (cookies[0] == 'cc\_username') { // ... the second element will be the actual username and we should save that. var cc\_login\_name = cookies[1]; } // Customize Login page: add domain if needed as AD FS by default require login ID in UPN form // If the parsed login is not null, do the following logic if (cc\_login\_name != null) { // If %40 (encoded '=') does not exist in the login name... if (cc\_login\_name.indexOf('%40') == -1) { // ...then add '@domain.com' to ensure a UPN format is input var userNameValue = cc\_login\_name + '@' + 'domain.com'; // Populate the UPN into the userNameInput of the page, and put the focus // on the password. document.getElementById("userNameInput").value = userNameValue; document.getElementById("passwordInput").focus(); } else { // Otherwise, if %40 does exist in the username, replace it with the @ sign // and populate the UPN into the userNameInput of the page, and put the // focus on the password. var userNameValue = cc\_login\_name.replace('%40', '@'); document.getElementById("userNameInput").value = userNameValue; document.getElementById("passwordInput").focus(); } } } 在此行中,如果UPN用作登录UID,则必须修改domain.com以匹配UCCE代理的域。

var userNameValue = cc\_login\_name + '@' + 'domain.com';

注意:AD FS默认使用UPN登录。有关如何配置AD FS登录页以允许sAMAcc的信息,请参阅 UCCE功能指南的单点登录一章(可选)自定义Windows Server 2012 R2中的AD FS登录页 以允许用户ID部分countName登录。

如果应在AD FS登录页上输入sAMAccountName(无域的UID)用户名,请使用以下代码段:

// Get cc\_username as login ID from HTTP Cookie header if (document.cookie) { // If the position of cc\_username in the cookie is the first position, 0... if (document.cookie.indexOf('cc\_username') == 0) { // Split the cookie into an array with the delimitor being '=' var cookies = document.cookie.split('='); // If the first element of the array is cc\_username then... if (cookies[0] == 'cc\_username') { // ... the second element will be the actual username and we should save that. var cc\_login\_name = cookies[1]; } // Customize Login page: remove domain if needed to use login ID in sAMAccount form // If the parsed login is not null, do the following logic if (cc\_login\_name != null) { // If %40 (encoded '=') DOES exist in the login name... if (cc\_login\_name.indexOf('%40') != -1) // ...then split the login into an array about the @ sign and only keep the username. var domainLogin = cc\_login\_name.replace('%40', '@') var noDomainLogin = domainLogin.split('@'); var userNameValue = noDomainLogin[0]; // Populate the sAMAccountName into the userNameInput of the page, and put the focus // on the password. document.getElementById("userNameInput").value = userNameValue; document.getElementById("passwordInput").focus(); } else { // Otherwise, if %40 does not exist in the username, there is no "@domain", // so populate the sAMAccountName into the userNameInput of the page, // and put the focus on the password. document.getElementById("userNameInput").value = cc\_login\_name; document.getElementById("passwordInput").focus(); } } }

**注**意:代**码中的**//符号表示注释。如果需要,可以删除这些行。其目的是帮助理解Javascript代 码。

步骤3.使用以下PowerShell命令保存onload.js并将其重新加载到新的AD FS Web主题:

使用默认主题的模板创建自定义AD FS主题:

PS C:\> New-AdfsWebTheme -Name custom -SourceName default

将自定义AD FS主题设置为活动:

PS C:\> Set-AdfsWebConfig -ActiveThemeName自定义

将修改的onload.js文件加载到自定义主题:

PS C:\> Set-AdfsWebTheme -TargetName custom -AdditionalFileResource @{Uri='/adfs/portal/script/onload.js';path="c:\temp\adfs\script\onload.js"}

注意:无需重新启动AD FS。活动主题会自动修改。

### 验证

使用本部分可确认配置能否正常运行。

使用启用SSO的帐户登录Finesse或CUIC,并且使用sAMAccountName或UPN作为登录ID(取决于 AD FS配置),并观察在AD FS登录页上,用户ID会自动填充以关注密码提示字段。只需输入密码 即可继续登录。

|                            |                                                                                                    | omozollab sso                            | ADFS                  |
|----------------------------|----------------------------------------------------------------------------------------------------|------------------------------------------|-----------------------|
|                            |                                                                                                    | Sign in with your organizational account |                       |
|                            |                                                                                                    | agent1@omozol.lab                        |                       |
|                            |                                                                                                    | Password                                 |                       |
| $\square$                  |                                                                                                    | Sign in                                  |                       |
|                            |                                                                                                    | Sign in using your operating system a    | account               |
| R Dece Elements Console Se | urces Network Performance Memory Application Security Audits                                                                           | ET.                                      | 1 0 + + +             |
| rage mesystem // :         | 2721 ((ftu)                                                                                                    |                                          | ▼ Threads             |
| ▼  dc01.omozol.lab         | 275                                                                                                    |                                          | Main                  |
| 🔻 📄 adfs                   | <pre>2/0 SSCHDF Type= text/javaschDf &gt; 277 ////[CDATA[</pre>                                                                        |                                          | ▶ Watch               |
| 🔻 📄 İs                     | 278 // Copyright (c) Microsoft Corporation. All rights reserved.<br>279                                                                |                                          | ▼ Call Stack          |
| ?SAMLRequest=tZTBjtowE     | 280 // This file contains several workarounds on inconsistent browser behaviors that administrators may customize.                     |                                          | Not pau.              |
| portal     portal          |                                                                                                    |                                          | ▼ Scope               |
| illustration               | 283 // Get cc_username as Login ID from HTTP Cookie header<br>294 if (document.cookie) {                                               |                                          | Not pau.              |
|                            | <pre>if (document.cookie.eindexDf('cc_username') == 0) {     war cookie.edocument.cookie.solit('='); }</pre>                           |                                          | ▼ Breakpoints         |
|                            | <pre>287 if (cookies[0] == 'cc_username') {</pre>                                                                                      |                                          | No breakp             |
|                            | 200 Var cc_login_namé = COOKles[i];<br>200 Var cc_login_namé = COOKles[i];                                                             |                                          | ► XHR/fetch Breakpoin |
|                            | 290 // Customize Login page, add domain if needed as AD F5 by default require login ID in UPN form<br>291 if (cc_login_name != null) { | A shirt when the first starts            | ▶ DOM Breakpoints     |

## 故障排除

本部分提供了可用于对配置进行故障排除的信息。

如果出现问题,Web浏览器开发人员工具用于检查onload.js的修改是否插入到返回的HTML页中,以及Web浏览器控制台中是否发现任何**错误**。

## 相关信息

- <u>Firefox开发人员工具</u>
- <u>Chrome开发人员工具</u>
- Internet Explorer(F12)开发人员工具
- SAM帐户名称
- userPrincipleName
- <u>UID</u>
- 思科统一联系中心企业功能指南
- <u>技术支持和文档 Cisco Systems</u>